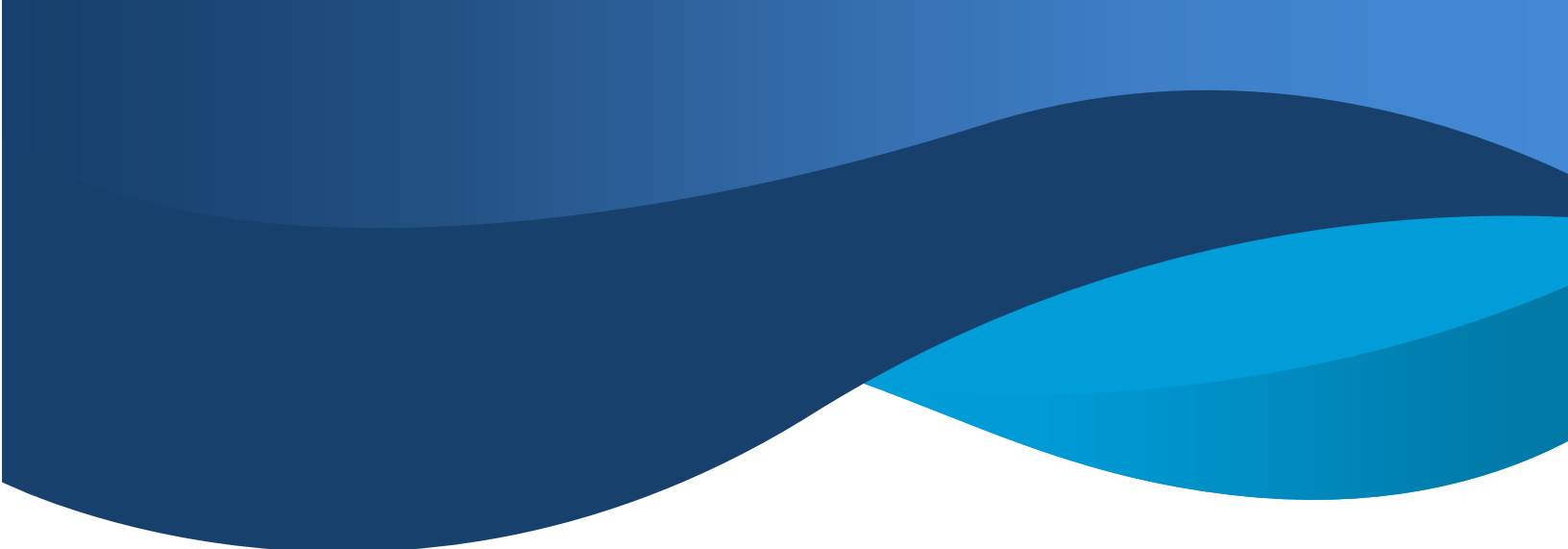

## Guardian Cancer Wellness Claim Instructions

Below are instructions for submitting a wellness claim through the Guardian website.

**Option 1:** Submit claim online through Guardian website.

- Visit <u>https://www.guardianlife.com/</u>
  - Group Policy Number: 00053381
  - Click on Forms and Claims (top right of the page)
  - Click on Benefits through an Employer
  - Select Cancer Insurance in drop down menu
  - Click Submit a Claim
  - Click on I have my Group ID number
  - Enter in Group Number (see above)
  - Select Wellness drop down and click on Wellness claim online.

For questions, please feel free to reach out to Campus Benefits. Phone: 866-433-7661, opt. 5 Email: <u>mybenefits@campusbenefits.com</u>